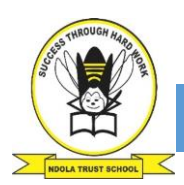

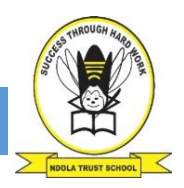

## Activity 4.1 System software

**4.1.1**Define each task in your own words and provide an example.

| TASK                                     | DEFINITION AND EXAMPLE |  |
|------------------------------------------|------------------------|--|
| Hardware management                      |                        |  |
| Graphics User Interface (GUI) management |                        |  |
| I/O management                           |                        |  |
| Process management                       |                        |  |
| File management                          |                        |  |
| Memory management                        |                        |  |
| Disk management                          |                        |  |
| Storage management                       |                        |  |

- **4.1.2**What is the advantage of the storage management system recording the date that a file was changed?
- **4.1.3**Use your computer to complete the following activity.
  - **a.**List the steps you should follow to see your computer's performance (using the *Task Manager*).
  - **b.**Open the *Task Manager* on Microsoft Windows and write down your computer's current usage for the following hardware.

i.CPU

ii.Memory

iii.Primary HDD

iv.Network

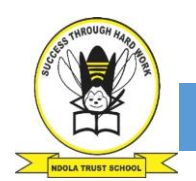

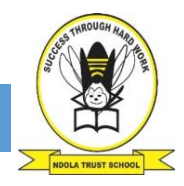

### **Solutions**

### Any of the following answers could suffice

4.1.1

#### (i) Hardware management:

- ✓ The OS will manage the different pieces of hardware that can be used on the computer system.
- ✓ The OS is response for the selection of different hardware that are installed and used on the computer installation.
- ✓ The OS will manage the interaction between hardware and software and as well as the different hardware devices
- ✓ An OS manages device communication via their respective drivers. It performs the following activities for device management. Keeps tracks of all devices connected to system. designates a program responsible for every device known as the Input/Output controller. Allocates devices in an effective and efficient way. Deallocates devices when they are no longer required.

#### (ii) GUI Management:

- ✓ The OS provides and manages the user interface that interacts with graphics and visual content on a computing device.
- ✓ An OS provides an interface between user and machine. This interface can be a graphical user interface (GUI) in which users click onscreen elements to interact with the OS or a command-line interface (CLI) in which users type commands at the command-line interface (CLI) to tell the OS to do things.

#### (iii) I/O Management;

- ✓ The Operating System is responsible for handling all sort of inputs, i.e, from keyboard, mouse, desktop, etc. The Operating System does all interfacing in the most appropriate manner regrading all kind of Inputs and Outputs.
- ✓ For example, there is difference in nature of all types of peripheral devices such as mouse or keyboard, then Operating System is responsible for handling data between them.
- ✓ The Operating System will manage the signals received from an input device and sending the correct signals to an output device.

#### (iv) Process Management:

- ✓ The OS will control applications and the resources used by applications (Apps) on a computing device.
- ✓ For example, in a multi programming environment, the OS decides the order in which processes have access to the processor, and how much processing time each process has. This function of OS is called **process scheduling**. An Operating System performs the following activities for processor management.

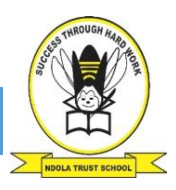

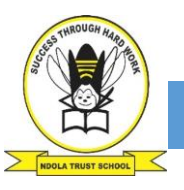

✓ Keeps tracks of the status of processes. The program which perform this task is known as traffic controller. Allocates the CPU that is processor to a process. De-allocates processor when a process is no more required.

#### (v) File Management

- $\checkmark$  The OS will manage the storage of files and folders on your storage device.
- ✓ For example, the OS displays structure/directories for data management. We can view file and folder listings and manipulate on those files and folders like (move, copy, rename, delete, and many others).

#### (vi) Memory Management

- ✓ The OS will manage the data stored on a computing device's memory and once the processing is complete, this function tends to free up some space.
- ✓ The operating system manages the Primary Memory or Main Memory. Main memory is made up of a large array of bytes or words where each byte or word is assigned a certain address. Main memory is a fast storage and it can be accessed directly by the CPU. For a program to be executed, it should be first loaded in the main memory. An Operating System performs the following activities for memory management:
- ✓ It keeps tracks of primary memory, i.e., which bytes of memory are used by which user program. The memory addresses that have already been allocated and the memory addresses of the memory that has not yet been used. In multi programming, the OS decides the order in which process are granted access to memory, and for how long. It Allocates the memory to a process when the process requests it and deallocates the memory when the process has terminated or is performing an I/O operation.

#### (Vii) Disk Management

- ✓ This OS facility is used to manage the drives installed in a computer e.g. partition drives, format drives, assign drive letters.
- ✓ Disk Management is a system utility in Windows that enables you to perform advanced storage tasks. Here are some of the things Disk Management is good for:
  - To setup a new drive.
  - To extend a volume into space that's not already part of a volume on the same drive.
  - To shrink a partition, usually so that you can extend a neighbouring partition,
  - To change a drive letter or assign a new drive letter.

#### (viii) Storage Management

 $\checkmark$  The OS provides processes that are used to improve the performance of data storage resources.

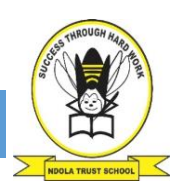

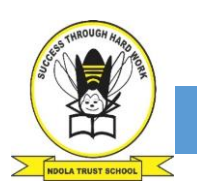

- ✓ Memory management is the functionality of an operating system which handles or manages primary memory and moves processes back and forth between main memory and disk during execution.
- ✓ The file system provides the mechanism for on-line storage of and access to both data and programs residing on the disks. A file is a collection of related information defined by its creator. The files are mapped by the operating system onto physical devices.

# **4.1.2.** the advantages of the storage management system recording the date that a file was changed include:

✓ Furnishing a complete record of what has happened during and after operations. Some details of this log may be stored for accounting purposes.

#### 4.1.3

# (a) List the steps you should follow to see your computer's performance (using the Task Manager).

- ✓ On Windows 10, you can use Task Manager for an array of tasks, including to view realtime data on your computer's performance, but first, you need to know how to open the tool. Below are a few ways to open Task Manager:
  - 1. Right-click the **Taskbar** and click on **Task Manager**.
  - 2. Open Start, do a search for **Task Manager** and click the result.
  - 3. Use the **Ctrl** + **Shift** + **Esc** keyboard shortcut.
  - 4. Use the **Ctrl** + **Alt** + **Del** keyboard shortcut and click on **Task Manager**.
  - 5. Use the **Windows key** + **X** keyboard shortcut to open the power-user menu and click on **Task Manager**.
- ✓ If you never open this tool before, you're likely to see Task Manager in compact mode. To get to Performance, you need to click the More details button, and then click on the Performance tab.

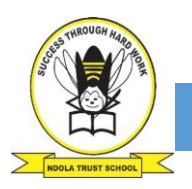

### NDOLA TRUST SCHOOL: GRADE 11 COMPUTER STUDIES - ONLINE CLASS

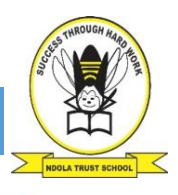

| 🚰 Task Manager 🛛 🚽        | □ x      | 👰 Task Manager                                            |        |         |        |         | ×  |
|---------------------------|----------|-----------------------------------------------------------|--------|---------|--------|---------|----|
| C HeavyLoad               |          | File Options View                                         |        |         |        |         |    |
| C Microsoft Edge          |          | Processes Performance Apphistory Startup Users Details Se | rvices |         |        |         |    |
| 🌍 PicPick (32 bit)        |          | ~                                                         | 28%    | 31%     | 0%     | 0%      | i. |
| Windows Command Processor |          | Name                                                      | CPU    | Memory  | Disk   | Network |    |
|                           |          | Apps (6)                                                  |        |         |        |         | 1  |
|                           |          | >  HeavyLoad                                              | 0%     | 7.6 MB  | 0 MB/s | 0 Mbps  |    |
|                           |          | E Microsoft Edge                                          | 0%     | 10.8 MB | 0 MB/s | 0 Mbps  |    |
|                           |          | > 🍪 PicPick (32 bit)                                      | 0%     | 36.9 MB | 0 MB/s | 0 Mbps  |    |
|                           |          | > 👰 Task Manager                                          | 0.6%   | 28.8 MB | 0 MB/s | 0 Mbps  |    |
|                           |          | Windows Command Processor                                 | 0%     | 0.4 MB  | 0 MB/s | 0 Mbps  |    |
| C Mara datalit            | Enderst- | > 😽 Windows Explorer (5)                                  | 0%     | 57.4 MB | 0 MB/s | 0 Mbps  |    |
| O intere geans            | Fun reve | Background processes (42)                                 |        |         |        |         |    |
|                           |          | Application Frame Host                                    | 0%     | 12.7 MB | 0 MB/s | 0 Mbps  |    |
|                           |          | Browser_Braker                                            | 0%     | 2.4 MB  | 0 MB/s | 0 Mbps  |    |
|                           |          | COM Surrogate                                             | 0%     | 1.3 MB  | 0 MB/s | 0 Mbps  | ų  |
|                           |          | A Fewer details                                           |        |         |        | End tas | 1  |

Task Manager compact mode (left), Task Manager advanced mode (right)

#### ✓ How to monitor system performance

- ✓ In the **Performance** tab, you can monitor four main components, including processor, memory, hard drive, network (and Bluetooth).
- ✓ On the left pane by default, you'll see all the components with small graphs displaying their current activity in percentage for CPU, Memory, and Disk, and Kilobits per second for network adapters and Bluetooth devices providing visuals to quickly identify any spikes on resources.

| 👰 Task Manager                   |                                                                    | - 🗉 🗙                                     |
|----------------------------------|--------------------------------------------------------------------|-------------------------------------------|
| File Options View                |                                                                    |                                           |
| Processes Performance Apphistory | Startup Users Details Services                                     |                                           |
| CPU<br>10% 2.30 GHz              | CPU<br>% Utilization                                               | Intel(R) Core(TM) i7-4712HQ CPU @ 2.30GHz |
| Memory<br>1.4/6.1 GB (23%)       |                                                                    |                                           |
| Disk 0 (C:)                      |                                                                    |                                           |
| Ethernet<br>S: 0 R: 80.0 Kbps    |                                                                    |                                           |
| Bluetooth<br>Not connected       |                                                                    | - AN L                                    |
|                                  | 60 seconds                                                         | 0                                         |
| Summary view<br>Hide graphs      | n Speed Maximum speed:<br>2.30 GHz Sockets:<br>Virtual processors: | 2.30 GHz<br>2<br>4                        |
| Сору                             | Ctrl+C 1085 31266 L1 cache:                                        | Yes<br>N/A                                |
|                                  | Up time<br>0:02:12:56                                              |                                           |
| S Fewer details S Open Resource  | Monitor                                                            |                                           |

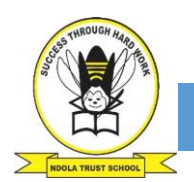

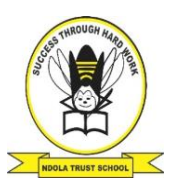

**b.** Open the Task Manager on Microsoft Windows and write down your computer's current usage for the following hardware. *This task requires one to pick out their Computer's individual features. For Example, my computer has the following features as required by the task.* 

To get some of these features to be displayed on your computer, you need to right-click the Computer Directory or this PC as it is with my case and select Properties.

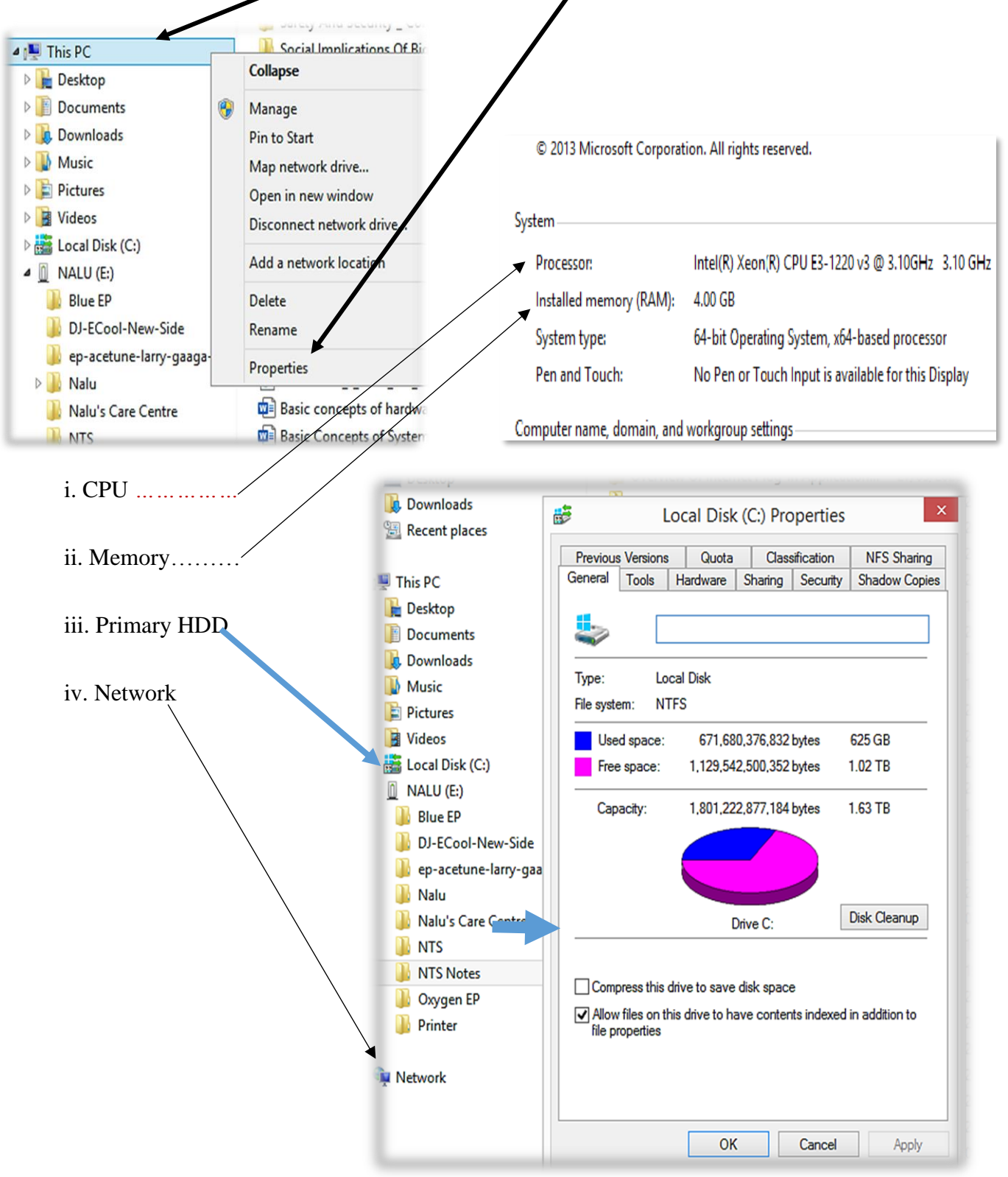